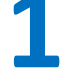

Pour renouveler une demande de transport, connectez-vous à votre compte transport

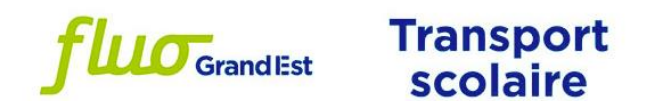

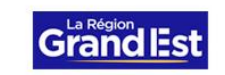

Bienvenue sur la plateforme Mon dossier transport scolaire, où vous pouvez procéder à l'inscription, suivre l'état d'avancement de votre dossier, et payer en ligne.

Première inscription ? Suivez le guide !

Une question ? Consultez notre foire aux questions.

En raison des exigences liées à la sécurisation des données personnelles formulées par l'ANSSI (Agence Nationale de la Sécurité des Systèmes d'Information), **de nouvelles règles** concernant les mots de passe ont été mises en place : lors de la connexion si votre mot de passe actuel ne respecte pas les critères de sécurité, il vous sera directement proposé de le modifier.

## L'équipe FLUO

|                | J'utilise mes identifiar   | nts          | Les horaires | s sont donnés à titre indicatif. |              |  |
|----------------|----------------------------|--------------|--------------|----------------------------------|--------------|--|
| La Identifiant |                            |              |              | Consultor los                    | les hernings |  |
|                | Mot de passe               | ۲            |              | Consulter les                    | Toraires     |  |
|                | Identifiant ou mot de pa   | sse oublié ? |              |                                  |              |  |
|                | Connexion                  |              |              |                                  |              |  |
| Pas            | encore inscrit ? Je crée u | n compte     |              |                                  |              |  |
|                |                            |              |              |                                  |              |  |

En cas d'oubli de votre identifiant ou mot de passe, cliquer sur « Identifiant ou mot de passe oublié ? » puis saisissez votre adresse mail. Vous recevrez de nouvelles informations de connexion par mail.

*Nous vous remercions de ne pas créer de nouveau compte de transport.* 

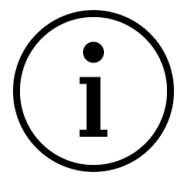

En raison des exigences liées à la sécurisation des données personnelles formulées par l'ANSSI (Agence Nationale de la Sécurité des Systèmes d'Information), de nouvelles règles concernant les mots de passe ont été mises en place : lors de la connexion si votre mot de passe actuel ne respecte pas les critères de sécurité, il vous sera directement proposé de le modifier.

|                                        | <b>fluo</b> GrandEst                  | Transport<br>scolaire                     | Grand Es                   | st                                          |                                                                    |                                                                                                    |
|----------------------------------------|---------------------------------------|-------------------------------------------|----------------------------|---------------------------------------------|--------------------------------------------------------------------|----------------------------------------------------------------------------------------------------|
| CHARTÉ Salomé                          |                                       |                                           |                            |                                             |                                                                    |                                                                                                    |
| Mon foyer - 0 usager<br>Aucune demande | en cours sur le compte transport. Pou | r saisir une nouvelle demande, cliquez su | r licône 🛨 , et sélectionn | ez la modalité so                           | + Nouvelle demande                                                 |                                                                                                    |
|                                        | <b>fluo</b> Grandlest                 | Transport<br>scolaire                     | Grand Est                  |                                             |                                                                    | Pour entamer une démarche,<br>cliquez sur « Nouvelle<br>demande » puis sélectionnez<br>« Je souhaite renouveler mon<br>inscription» |
| VAI lie                                |                                       |                                           |                            |                                             | 🖉 🛉 🕲 🖉 🗸                                                          |                                                                                                    |
| Mon foyer - 0 usager                   |                                       |                                           |                            |                                             | 🗙 Ferme                                                            | r                                                                                                    |
| Première inscription au transport s    | scolaire                              |                                           |                            |                                             |                                                                    |                                                                                                    |
| Je souhaite renouveler mon inscrip     | otion                                 |                                           |                            |                                             |                                                                    |                                                                                                    |
| Sélection                              | ner le -                              |                                           | <b>fluo</b> Gra            | nd Est                                      | Transport<br>scolaire                                              | Grand IEst                                                                                                    |
| dessioner                              |                                       | Mon foyer - 2 usagers                     |                            |                                             |                                                                    | ← Revenir aux demandes                                                                                                    |
| dossier qu                             | le vous                               | Je souhaite renouveler r                  | non inscription            |                                             |                                                                    |                                                                                                    |
| souhaitez                              |                                       | * Champ obligatoire                       |                            |                                             |                                                                    |                                                                                                    |
| renouvele                              | er puis                               | Veuille                                   | z choisir un dossier *     | <ul><li>75001961</li><li>75001960</li></ul> | AD OPTION TEST né(e) le 01/01/2<br>Visuel TEST né(e) le 01/01/2015 | 2010                                                                                                    |
| cliquer su                             | r                                     |                                           |                            |                                             |                                                                    | Suivant                                                                                                    |
|                                        |                                       |                                           |                            |                                             |                                                                    |                                                                                                    |
| « Sulvant                              | »                                     |                                           |                            |                                             |                                                                    |                                                                                                    |

Laissez-vous ensuite guider, étape par étape, directement sur le site des inscriptions.

Bonne inscription